### Индикация работы устройства

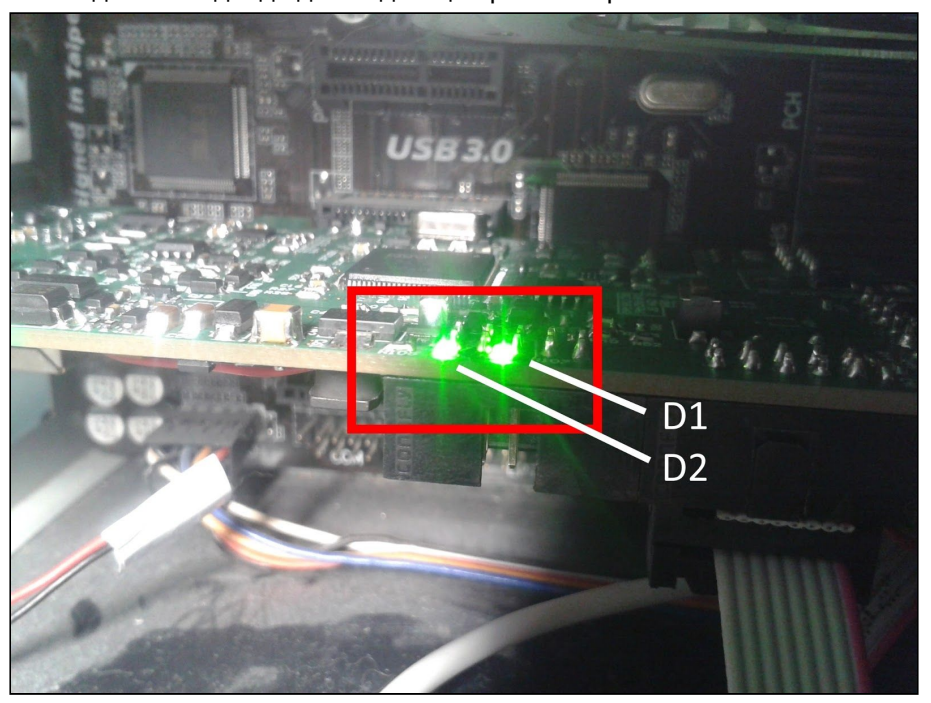

Устройство имеет два светодиода для индикации режимов работы.

Светодиод расположенный справа - обозначен на плате как D1 - оповещает о наличии основного питания (питание системного блока). При питании только по PoE светодиод не горит. Светодиод расположенный слева - обозначен на плате как D2 - оповещает о режиме работы устройства.

При включении питания устройство переходит в **режим работы загрузчика**. В этом режиме устройство недоступно по SNMP и веб-интерфейсу, но можно загрузить прошивку по TFTP. В режиме работы загрузчика светодиод D2 моргает с периодичностью около пяти раз в секунду.

После завершения работы загрузчика (около 20 секунд), устройство переходит в **основной режим работы**. В этом режиме устройство доступно по SNMP и веб-интерфейсу и поддерживает все основные функции. В основном режиме работы светодиод D2 горит и раз в пять секунд отключается на короткое время.

При отключении основного питания и питания по PoE устройство переходит в **режим энергосбережения**. В этом режиме отключаются основные функции устройства. При срабатывании датчиков вибрации или открытия корпуса устройство на некоторое время переходит в основной режим для отправки уведомления и записи события в журнал, затем снова переходит в режим энергосбережения. В этом режиме светодиод D2 перестает гореть и раз в пять секунд включается на короткое время. Для сброса настроек необходимо в основном режиме нажать на кнопку на плате и удерживать в течении пяти секунд, пока устройство не перейдет в **режим сброса настроек**. В этом режиме настройки сбрасываются, и затем устройство перезагружается. В этом режиме светодиод D2 моргает с периодичностью около пяти раз в секунду.

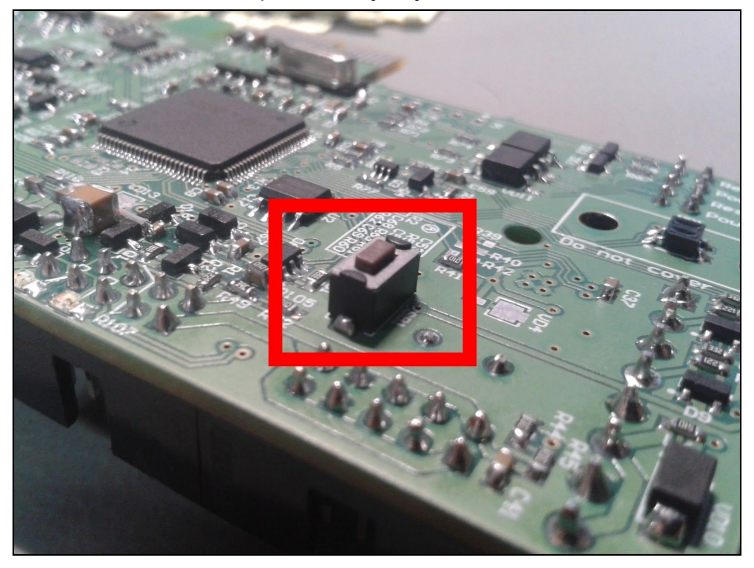

Для **полного выключения устройства** необходимо перейти в энергосберегающий режим отключив основное питание и питание по PoE, и нажать на кнопку на плате. Устройство отключится от питания от аккумулятора и полностью выключится. В этом режиме оба светодиода будут выключены.

#### Настройка устройства с помощью веб-интерфейса

Откройте браузер и перейдите по адресу устройства. Адрес по умолчанию 192.168.15.20, если устройство не использует DHCP.

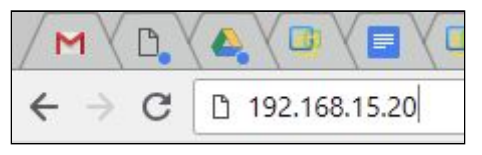

На **главной странице** отображается основная информация об устройстве, в том числе информация о подключенных датчиках 1-Wire.

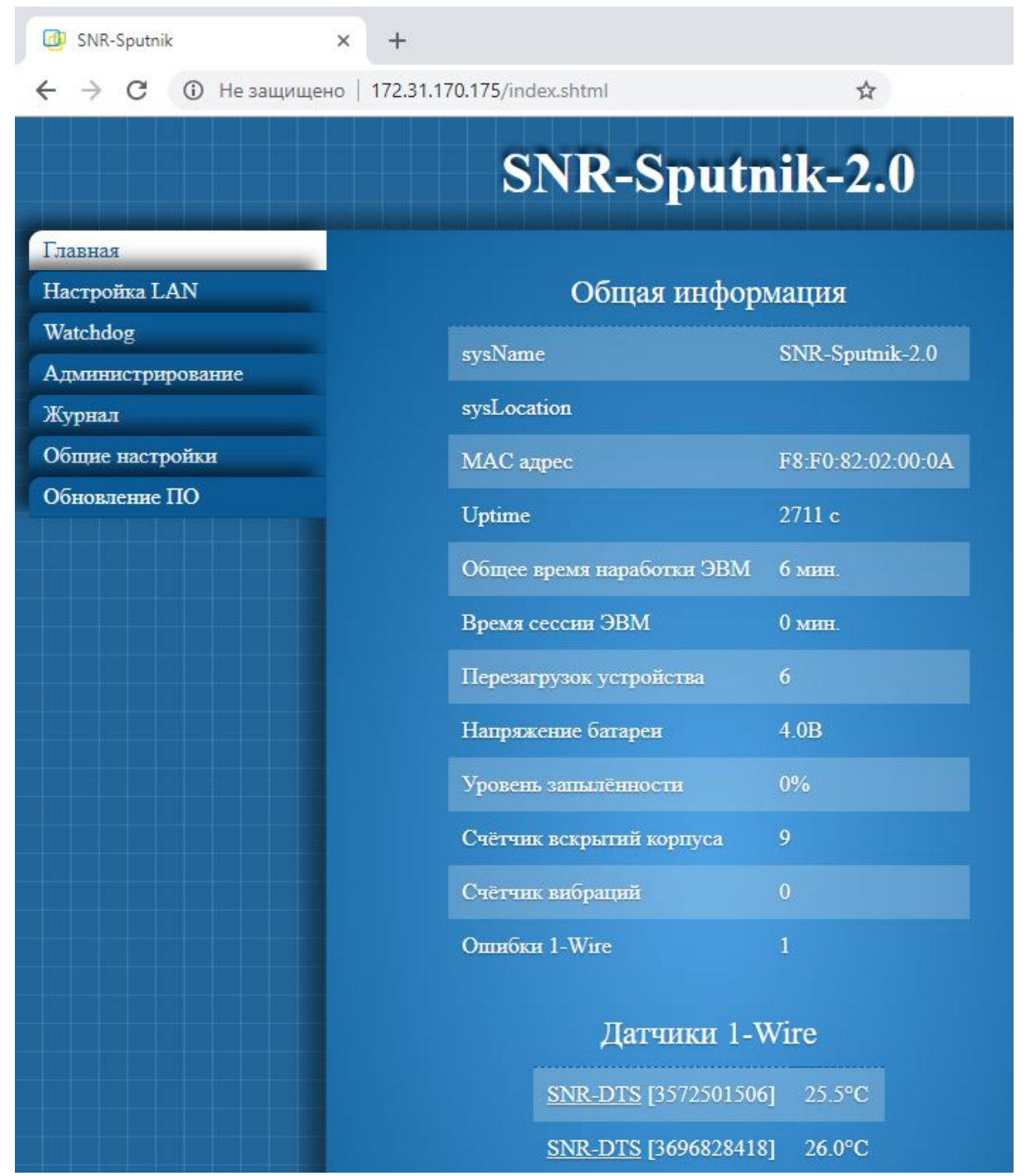

Подключенным датчикам температуры можно присваивать имена. Для этого при подключении датчика надо перейти по ссылке соответствующего датчика SNR-DTS.

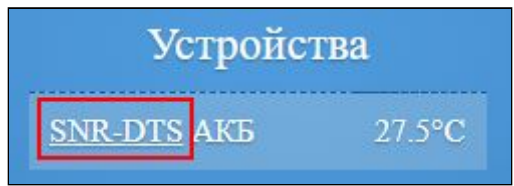

Появится вкладка с настройками датчика, где в поле "Имя" можно присвоить название устройству.

|             | SNR-DTS    |
|-------------|------------|
| Γ           | Іараметры  |
| D           | 4288741316 |
| Имя         | АКБ        |
| Температура | 27.5°C     |
|             | Принять    |

На вкладке "**Настройки LAN**" находятся сетевые настройки устройства. В поле "IP для трапов" необходимо вписать адрес компьютера, который будет получать трапы по SNMP (например, через приложение Gerda).

| Настро            | йка LAN       |  |  |
|-------------------|---------------|--|--|
| Получение по DHCP |               |  |  |
| IP адрес          | 192.168.15.20 |  |  |
| Шлюз              | 192.168.15.10 |  |  |
| Маска             | 255.255.255.0 |  |  |
| DNS-серевер 1     | 8.8.8.8       |  |  |
| DNS-серевер 2     | 8.8.4.4       |  |  |
| IP для трапов     | 192.168.15.10 |  |  |
| Принять           |               |  |  |

На вкладке "Watchdog" настраивается сервис, при работе которого устройство посылает трап и/или перезагружает компьютер при потере пинга.

| Сетевая диаг                  | ностика  |
|-------------------------------|----------|
| IP адрес хоста                | 0.0.0    |
| Время ожидания ответа         | 300 сек. |
| Уведомления                   |          |
| Перезагрузка при потере связи |          |
| Принять                       |          |

На вкладке "**Администрирование**" настраиваются идентификаторы ключей ibutton пользователя и администратора.

| Настройка ключ      | ей Touch Memory |
|---------------------|-----------------|
| Ключ пользователя   | 000019A8B82B    |
| Ключ администратора | 000019A8E384    |
| При                 | нять            |

Необходимо вписать этот 12-ти значный номер:

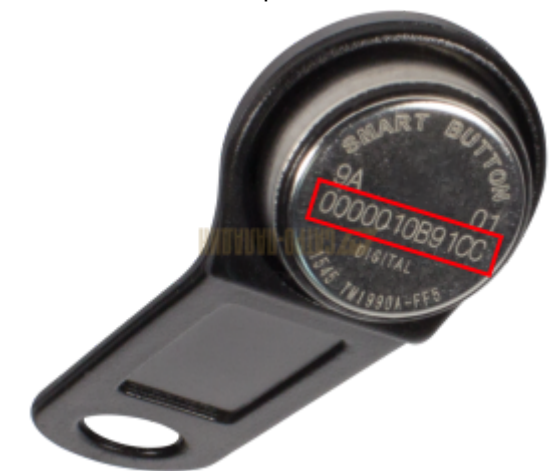

При считывании ключа устройство сравнивает идентификатор считанного ключа с идентификаторами в памяти устройства. Если считанный ключ совпал с ключом пользователя или администратора, то в течении пяти секунд после считывания будут активны кнопки включения и сброса на компьютере.

Ключ нужно удерживать некоторое время, так как считывание производится раз в секунду.

Устройство блокирует кнопку включения в случае срабатывания датчика вскрытия. Сброс блокировки происходит с помощью нажатия на кнопку "Принять" в разделе "Сбросить блокировку кнопки включения" или через Touch Memory администратора.

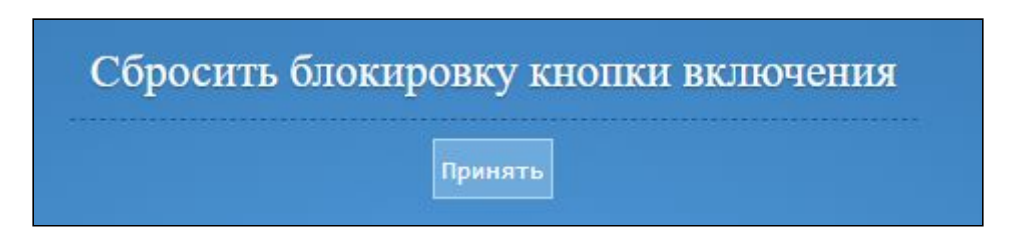

На вкладке "Журнал" отмечается время срабатывания основных событий устройства.

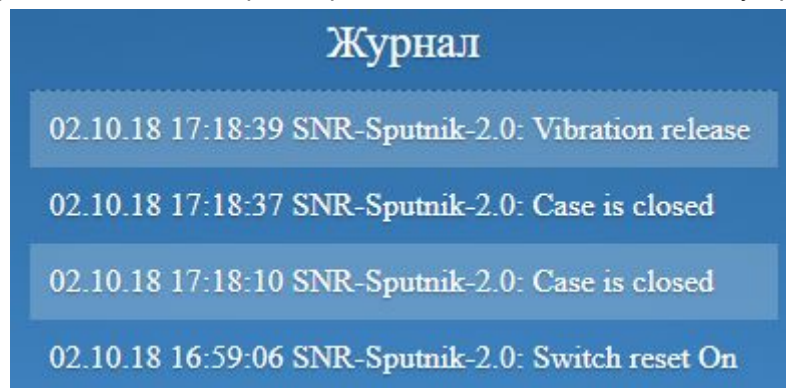

На вкладке "Общие настройки" настраиваются параметры идентификации устройства, критические значения и действия при возникновении критических событий.

| Общие настройки                              |                 |
|----------------------------------------------|-----------------|
| sysName                                      | SNR-Sputnik-2.0 |
| sysLocation                                  |                 |
| Критическая температура                      | 40 °C           |
| Критическая запылённость                     | 80 %            |
| Минимальный дребезг датчика открытия корпуса | 5               |
| Минимальный дребезг датчика вибрации         | 0               |
| Отправлять уведомления об открытии корпуса   |                 |
| Отправлять уведомления о вибрации            |                 |
| Перезагрузка при критической температуре     |                 |
| Перезагрузка при вскрытии корпуса            |                 |
| Новый пароль                                 |                 |
| Принять                                      |                 |

Также на этой вкладке настраивается дата и время.

| Настройки Е         | Времени/Даты |
|---------------------|--------------|
| Время               | 17:14:39     |
| Дата                | 02.10.2018   |
| Часовой пояс (UTC±) | 5            |
| Адрес NTP сервера   | pool.ntp.org |
| При                 | нять         |

На вкладке "Обновление ПО" загружается новая прошивка устройства. Для загрузки новой прошивки необходимо скачать файл прошивки и выбрать его с помощью кнопки "Выберите файл". Затем необходимо нажать кнопку "Загрузить".

| Систем                                      | 1a                            |
|---------------------------------------------|-------------------------------|
| Версия прошивки                             | 1.1                           |
| Версия загрузчика                           | 1.2                           |
| Ревизия платы устройства                    | 1.0                           |
| Перезагрузок устройства при ошибке          | 0                             |
| Выбрать BIN файл для загрузки в устройство: | Выберите файл ERD-Sput1b0.bin |
| Загрузит                                    | ь                             |

При удачной прошивке через несколько секунд страница обновится и появится сообщение "Прошивка загружена. Устройство будет перезапущено".

Также возможно загрузить прошивку через TFTP-клиент.

Для обновления прошивки по протоколу TFTP необходимо:

- 1) В программе ТЕТР-клиенте указать файл прошивки на диске.
- 2) Ввести IP адрес устройства в качестве Host'a (сервера).
- 3) Указать порт для подключения «69».
- 4) Нажать соответствующую кнопку загрузки файла на сервер.

Пример настройки TFTP-клиента с помощью приложения <u>Tftpd64</u>:

| w inpuosi by Fill Jo | Junin               |                      |              |   |          |
|----------------------|---------------------|----------------------|--------------|---|----------|
| Current Directory    | \Program Files\Tftp | d64                  | •            |   | Browse   |
| Server interfaces 12 | ?7.0.0.1            | Software Loopback Ir | nterface 1 💌 |   | Show Dir |
| Tftp Client DHCP se  | rver Log viewer     |                      |              |   |          |
| Host 192.16          | 8.15.20             |                      | Port         | 6 | 39       |
| Local File           | C:\ERD-Sput         | nik_1.1b0.bin        |              |   |          |
| Remote File          |                     |                      |              |   |          |
| Block Size           | Default             | •                    |              |   |          |
|                      | Get                 | Put                  | Break        |   |          |
|                      |                     |                      |              |   |          |
| About                | 1                   | Settings             | 1            |   | Help     |

## Мониторинг устройств с помощью приложения Gerda

Скачайте приложение Gerda по <u>ссылке</u>.

Распакуйте архив и запустите программу snmp\_monitor.exe.

В появившемся окне необходимо добавить устройства мониторинга. В поле "IP Адрес" необходимо ввести ір-адрес устройства. В поле "Пароль" необходимо ввести пароль SNMP community (по умолчанию "public").

| /стройства Трапы Почта |          |        |                              |
|------------------------|----------|--------|------------------------------|
| Название               | Значение | В трее | Перезагрузить SMART1         |
|                        |          |        | Очистить трапы               |
|                        |          |        |                              |
|                        |          |        |                              |
|                        |          |        | Новое устройство<br>IP Адрес |
|                        |          |        | 192.168.15.20                |
|                        |          |        | Пароль                       |
|                        |          |        | public                       |
|                        |          |        | Добавить                     |
|                        |          |        |                              |
|                        |          |        | Удалить                      |

При успешном добавлении отобразится новое поле во вкладке "Устройства".

| Тазвание                            | Значение | Втрее |
|-------------------------------------|----------|-------|
| <ul> <li>SNR-Sputnik-2.0</li> </ul> |          |       |
| Запыленность, %                     | 0        |       |
| Температура, °С                     | 25       |       |
| Корпус ЭВМ                          | CLOSE    |       |
| Питание ЭВМ                         | YES      |       |
| Питание PCI                         | NO       |       |
| Питание РоЕ                         | YES      |       |
| Счётчик вскрытий корпуса            | 11       |       |
| Счётчик вибраций                    | 1        |       |
| Общая наработка ЭВМ, мин            | 6 min    |       |
| Время сессии ЭВМ, мин               | 0 min    |       |
| Watchdog                            | 0.0.00   |       |

На вкладке "Трапы" отслеживаются SNMP-трапы устройств.

| Устройства   | Трапы        | Почта        |                                                  |
|--------------|--------------|--------------|--------------------------------------------------|
| 01.08.2018 1 | .3:09:17 - B | ходящий трап | r 192.168.15.20: SNR-Sputnik-2.0: case is closed |
|              | .3:09:17 - B | ходящий трап | r 192.168.15.20: SNR-Sputnik-2.0: case is opened |

На вкладке "Почта" находятся настройки почтового клиента, который отсылает сообщения о трапах на указанный почтовый ящик.

| Устройст | тва Трапы      | Почта     |                           |       |             |
|----------|----------------|-----------|---------------------------|-------|-------------|
| Сервер:  | smtp.gmail.com |           |                           | Порт: | 465 🖨 SSL 🗹 |
| Логин:   |                |           |                           |       | ĉi -        |
| Пароль:  | 8              |           |                           |       |             |
|          |                |           |                           |       |             |
|          | Проверить под  | аключение | Неправильные логин/пароль |       |             |
| Кому:    | Проверить под  | аключение | Неправильные логин/пароль |       |             |

# Список SNMP OID устройства

| OID                          | Доступ (read/write) | Описание                                                        |
|------------------------------|---------------------|-----------------------------------------------------------------|
| .1.3.6.1.4.1.40418.2.2.1.1.0 | R/W                 | IP адрес устройства                                             |
| .1.3.6.1.4.1.40418.2.2.1.2.0 | R/W                 | IP адрес шлюза                                                  |
| .1.3.6.1.4.1.40418.2.2.1.3.0 | R/W                 | IP отслеживаемого устройства<br>(watchdog)                      |
| .1.3.6.1.4.1.40418.2.2.1.4.0 | R/W                 | IP адрес для трапов                                             |
| .1.3.6.1.4.1.40418.2.2.2.2.0 | R/W                 | Количество перезагрузок<br>устройства                           |
| .1.3.6.1.4.1.40418.2.2.3.1.0 | R                   | Состояние датчика вскрытия<br>корпуса<br>1: закрыт<br>2: открыт |
| .1.3.6.1.4.1.40418.2.2.3.2.0 | R/W                 | Счётчик вскрытий корпуса                                        |
| .1.3.6.1.4.1.40418.2.2.3.3.0 | R                   | Питание ПК                                                      |
| .1.3.6.1.4.1.40418.2.2.3.4.0 | R                   | Питание РСІ                                                     |
| .1.3.6.1.4.1.40418.2.2.3.5.0 | R                   | Питание РоЕ                                                     |
| .1.3.6.1.4.1.40418.2.2.3.6.0 | R                   | Состояние компьютера<br>1: выключен<br>2: включен               |
| .1.3.6.1.4.1.40418.2.2.3.8.0 | R/W                 | Счётчик вибраций                                                |
| .1.3.6.1.4.1.40418.2.2.4.1.0 | R                   | Температура, °С                                                 |
| .1.3.6.1.4.1.40418.2.2.4.2.0 | R                   | Уровень запылённости, %                                         |
| .1.3.6.1.4.1.40418.2.2.4.3.0 | R/W                 | Критическая запылённость, %                                     |
| .1.3.6.1.4.1.40418.2.2.4.4.0 | R/W                 | Критическая температура, °С                                     |
| .1.3.6.1.4.1.40418.2.2.4.10  | R                   | Таблица датчиков температуры                                    |
| .1.3.6.1.4.1.40418.2.2.5.1.0 | R/W                 | Community string                                                |
| .1.3.6.1.4.1.40418.2.2.6.1.0 | R                   | Время наработки ЭВМ                                             |
| .1.3.6.1.4.1.40418.2.2.6.2.0 | R                   | Время сессии                                                    |

# Список SNMP-трапов

| OID                         | Текст сообщения                                                                 | Описание                                                         |
|-----------------------------|---------------------------------------------------------------------------------|------------------------------------------------------------------|
| .1.3.6.1.4.1.40418.2.2.0.0  | Имя_устройства: Case is opened                                                  | Сработал датчик<br>открытия корпуса.<br>Корпус открыт            |
| .1.3.6.1.4.1.40418.2.2.0.1  | Имя_устройства: Case is closed                                                  | Сработал датчик<br>открытия корпуса.<br>Корпус закрыт            |
| .1.3.6.1.4.1.40418.2.2.0.2  | Имя_устройства: Vibration alarm                                                 | Сработал датчик<br>вибрации.                                     |
| .1.3.6.1.4.1.40418.2.2.0.3  | Имя_устройства: Vibration release                                               | Сработал датчик<br>вибрации. Исходное<br>положение               |
| .1.3.6.1.4.1.40418.2.2.0.10 | Имя_устройства: PC Power On                                                     | Питание системного<br>блока было включено                        |
| .1.3.6.1.4.1.40418.2.2.0.11 | Имя_устройства: PC Power Off                                                    | Питание системного<br>блока было выключено                       |
| .1.3.6.1.4.1.40418.2.2.0.12 | Имя_устройства: PCI Power On                                                    | Начало сессии работы<br>ПК                                       |
| .1.3.6.1.4.1.40418.2.2.0.13 | Имя_устройства: PCI Power Off                                                   | Конец сессии работы ПК                                           |
| .1.3.6.1.4.1.40418.2.2.0.14 | Имя_устройства: PoE Power On                                                    | Питание по РоЕ<br>включено                                       |
| .1.3.6.1.4.1.40418.2.2.0.15 | Имя_устройства: PoE Power Off                                                   | Питание по РоЕ<br>выключено                                      |
| .1.3.6.1.4.1.40418.2.2.0.20 | Имя_устройства: Critical temperature<br>температура С<br>Имя_или_Индекс_датчика | Превышен критический<br>уровень температуры<br>на данном датчике |
| .1.3.6.1.4.1.40418.2.2.0.21 | Имя_устройства: Normal temperature<br>температура С<br>Имя_или_Индекс_датчика   | Уровень температуры<br>на данном датчике в<br>норме              |
| .1.3.6.1.4.1.40418.2.2.0.22 | Имя_устройства: Critical dust level<br>уровень_запылённости%                    | Превышен критический<br>уровень запылённости                     |
| .1.3.6.1.4.1.40418.2.2.0.23 | Имя_устройства: Normal dust level<br>уровень_запылённости%                      | Уровень запылённости<br>в норме                                  |
| .1.3.6.1.4.1.40418.2.2.0.30 | Имя_устройства: Switch Power                                                    | Была нажата кнопка<br>включения ПК                               |
| .1.3.6.1.4.1.40418.2.2.0.31 | Имя_устройства: Switch Reset                                                    | Была нажата кнопка<br>сброса ПК                                  |

| .1.3.6.1.4.1.40418.2.2.0.40 | <i>Имя_устройства</i> : Ping lost       | Устройство не отвечает на<br>запросы (устройство,<br>указанное в сервисе<br>"Watchdog") |
|-----------------------------|-----------------------------------------|-----------------------------------------------------------------------------------------|
| .1.3.6.1.4.1.40418.2.2.0.41 | <i>Имя_устройства</i> : Ping<br>release | Устройство отвечает на<br>запросы (устройство,<br>указанное в сервисе<br>"Watchdog")    |
| .1.3.6.1.4.1.40418.2.2.0.50 | <i>Имя_устройства</i> : Device<br>Start | Начало работы устройства                                                                |

#### Работа через консоль

Устройство имеет возможность работы через консоль при подключении к устройству как к виртуальному последовательному порту через USB.

Для работы с устройством через USB понадобится драйвер USB Virtual COM Port от STMicroelectronics.

Поддерживаются следующие команды:

- *temp*: вывод информации с датчиков температуры: SNR-DTS [123456] 25.0 SNR-DTS [456789] 26.5

- open: вывод информации о датчике вскрытия. Показывает статус датчика и счётчик вскрытий. case is closed opening counter: 12

- vibr: запрос счётчика вибраций: vibration counter: 15

- *dust*: уровень запылённости: *dust sensor: 23%* 

- *uptime*: запрос данных о наработке ЭВМ. Показывает общее время наработки и длительность текущей сессии в минутах: *pc uptime: 123 min this session uptime: 34 min* 

- shutdown: выключение компьютера. При удачном выключении отвечает "done".

- reboot: перезагрузка компьютера. При удачной перезагрузке показывает "done".

- при вводе неизвестной команды отвечает "unknown command".

При работе через Putty следует настроить ввод данных так, чтобы данные посылались только после нажатия на клавишу "Ввод":

| 🔀 PuTTY Configuration                                                                                                    | ? ×                                                                                                    |  |
|----------------------------------------------------------------------------------------------------|----------------------------------------------------------------------------------------------------|--|
| Category:                                                                                                    |                                                                                                    |  |
| Session                                                                                                    | Options controlling the terminal emulation                                                                                                    |  |
| Logging<br>Keyboard<br>Bell<br>Features<br>Window<br>Appearance<br>Behaviour<br>Translation<br>Selection<br>Colours<br>Connection<br>Data<br>Proxy<br>Telnet<br>Rlogin<br>Schu | Set various terminal options<br>Auto wrap mode initially on<br>DEC Origin Mode initially on<br>Implicit CR in every LF<br>Implicit LF in every CR<br>Use background colour to erase screen<br>Enable blinking text<br>Answerback to ^E:<br>PuTTY |  |
|                                                                                                    | Line discipline options<br>Local echo:<br>Auto  Force on  Force off<br>Local line editing:<br>Auto Force on  Force off                                                                                                    |  |
| Serial                                                                                                    | Remote-controlled printing<br>Printer to send ANSI printer output to:<br>None (printing disabled)                                                                                                    |  |
| About                                                                                                    | elp Open Cancel                                                                                                    |  |